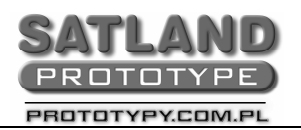

- 1. Otwieramy plik w programie KiCad
- 2. Wybieramy
  - "Files"
    - "Plot"
      - Zaznaczamy pola jak na rysunku:

UWAGA: Pole "Vias on Mask" zaznaczamy w przypadku płytek bez metalizacji, wówczas przelotki nie będą pokryte soldermaską.

• Klikamy "Create Drill File" i wybieramy:

| Drill tools                                                                                                    |                                                                                                    | x                                |
|----------------------------------------------------------------------------------------------------|----------------------------------------------------------------------------------------------------|----------------------------------|
| <ul> <li>mirror y axis</li> <li>Drill Urnts:</li> <li>millimeters</li> <li>inches</li> <li>Zeros Format</li> <li>decimal format</li> <li>suppress leading zeros</li> <li>suppress trailing zeros</li> <li>suppress trailing zeros</li> <li>Precision</li> <li>2:3</li> <li>2:4</li> <li>Drill Origine:</li> <li>absolute</li> <li>auxiliary axis</li> </ul> | Drill Sheet:<br>• none<br>• drill sheet (HPGL)<br>• drill sheet (Postscript)<br>Via Drill ("):<br>0,0276<br>Pen Number<br>1<br>Speed(cm/s)<br>20<br>• minimal header | <u>E</u> xecute<br><u>C</u> lose |

- Następnie klikamy "Execute"
  - Zapisujemy plik o nazwie "wiertla.drl" w katalogu projektu.
- Następnie klikamy "Plot"
- 3. W katalogu projektu mamy wygenerowane pliki Gerbera i plik wierceń (rozszerzenie .PHO oraz .DRL).